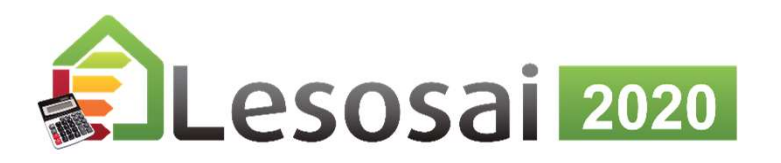

# MuKEn 2014, rev. 2018 und Minergie 201x-2020 mit Lesosai

Dieses Dokument erfordert Basiskenntnisse in Lesosai

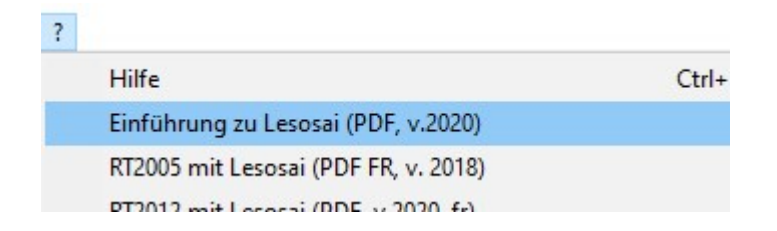

Copyright: E4tech Software SA, Februar 2020

Strategic thinking in sustainable energy | C E4tech

#### SIA380/1: Grenzwerte im Lesosai

| Α    | В          | Neubau           | Umbau            | Kommentar                 |
|------|------------|------------------|------------------|---------------------------|
| 2016 | Grenzwert  | 100% (=Qhli)     | 150% x Qhli      | Auch MuKEn 2014 rev. 2018 |
|      | Zielwert   | 70% x Qhli (1)   |                  | Auch MuKEn 2014 rev. 2018 |
|      | 80%        | 80% x Qhli       | Nicht zutreffend | z.B.: Genf                |
|      | 90%        | 90% x Qhli       | Nicht zutreffend | z.B.: Genf                |
|      | MuKEn 2008 | Nicht zutreffend | Nicht zutreffend |                           |
|      | MuKEn 2014 | Nicht zutreffend | Nicht zutreffend |                           |
| A    | В          | Neubau           | Umbau            | Kommentar                 |
| 2009 | Grenzwert  | 100% (=Qhli)     | 125% de Qhli     |                           |
|      | Zielwert   | 60% x Qhli       |                  |                           |
|      | 80%        | 80% x Qhli       | Non appl.        |                           |
|      | 90%        | 90% x Qhli       | 90% de Qhli      |                           |
|      | MuKEn 2008 | 80% x Qhli +WW   | 125% x Qhli +WW  |                           |
|      | MuKEn 2014 | 100%             | 150%             | Werte MuKEn 2014          |
| Α    | В          | Neubau           | Umbau            | Kommentar                 |
| 2007 | Grenzwert  | 100% (=Qhli)     | 140% x Qhli      |                           |
|      | Zielwert   | 80% de Qhli      |                  |                           |
|      | 80%        | Nicht zutreffend | Nicht zutreffend |                           |
|      | 90%        | Nicht zutreffend | Nicht zutreffend |                           |
|      | MuKEn 2008 | Nicht zutreffend | Nicht zutreffend |                           |
|      | MuKEn 2014 | Nicht zutreffend | Nicht zutreffend |                           |

 C SIA380/1 (2007)
 Image: SIA380/1 (2009)
 Image: SIA380/1 (2016)
 Image: SIA380/1 (2016)
 Image: SIA380/1 (2016)
 Image: SIA380/1 (2016)
 Image: SIA380/1 (2016)
 Image: SIA380/1 (2016)
 Image: SIA380/1 (2016)
 Image: SIA380/1 (2016)
 Image: SIA380/1 (2016)
 Image: SIA380/1 (2016)
 Image: SIA380/1 (2016)
 Image: SIA380/1 (2016)
 Image: SIA380/1 (2016)
 Image: SIA380/1 (2016)
 Image: SIA380/1 (2016)
 Image: SIA380/1 (2016)
 Image: SIA380/1 (2016)
 Image: SIA380/1 (2016)
 Image: SIA380/1 (2016)
 Image: SIA380/1 (2016)
 Image: SIA380/1 (2016)
 Image: SIA380/1 (2016)
 Image: SIA380/1 (2016)
 Image: SIA380/1 (2016)
 Image: SIA380/1 (2016)
 Image: SIA380/1 (2016)
 Image: SIA380/1 (2016)
 Image: SIA380/1 (2016)
 Image: SIA380/1 (2016)
 Image: SIA380/1 (2016)
 Image: SIA380/1 (2016)
 Image: SIA380/1 (2016)
 Image: SIA380/1 (2016)
 Image: SIA380/1 (2016)
 Image: SIA380/1 (2016)
 Image: SIA380/1 (2016)
 Image: SIA380/1 (2016)
 Image: SIA380/1 (2016)
 Image: SIA380/1 (2016)
 Image: SIA380/1 (2016)
 Image: SIA380/1 (2016)
 Image: SIA380/1 (2016)
 Image: SIA380/1 (2016)
 Image: SIA380/1 (2016)
 Image: SIA380/1 (2016)
 Image: SIA380/1 (2016)
 Image: SIA380/1 (2016)
 Image: SIA380/1 (2016)
 Image: SIA380/1 (2016)
 Image: SIA380/1 (2016)
 Image: SIA380/1 (2016)
 Image:

(1) Korrigenda SIA380/1:2016 März 2019

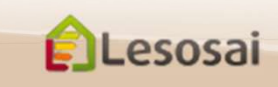

#### Minergie : Grenzwerte im Lesosai

|        |                | 007) C SIA380. | /1 (2009) C SIA380/           | (1 (2016) A SIA (CH) 380/1 Nac          | chweis (2007,2009                                                                                                    |  |  |
|--------|----------------|----------------|-------------------------------|-----------------------------------------|----------------------------------------------------------------------------------------------------|--|--|
|        | Performances r | equise selon   | 018 C 2019/20                 | 020 B<br>Photovoltaik                   | , SBNS > Minergie® (und -ECO, DGNB, SNBS)<br>> Minergie-P® (und -ECO)<br>> Minergie-A® (und -ECO)<br>sche Solaranlage) stündlich |  |  |
| 049-20 | 20 B           | С              | Neubau                        | Umbau (vor 2000)                        | Kommentar                                                                                                    |  |  |
| 2016   | 2019-2020      | Minergie       | 100% (=Qhli)                  | kein Grenzwert<br>außer Schwimmbad 100% |                                                                                                    |  |  |
|        | 2019-2020      | Minergie-P     | 70% x Qhli<br>außer Schw. 90% | 90% x Qhli<br>(auch Schwimmbad)         |                                                                                                    |  |  |
|        | 2019-2020      | Minergie-A     | 100% x Qhli                   | kein Grenzwert                          | Schwimmbad nicht erlaubt                                                                                                    |  |  |
|        | 2017/2018      | Minergie       | 100% x Qhli                   | kein Grenzwert<br>außer Schwimmbad 100% | Grenzwert MuKEn 2014 aber mit SIA 380/1:2016 Werte                                                                               |  |  |
|        | 2017/2018      | Minergie-P     | 70% x Qhli                    | 90% xQhli                               | Grenzwert MuKEn 2014 aber mit SIA380/1:2016 Werte<br>Schwimmbad nicht erlaubt                                                    |  |  |
|        | 2017/2018      | Minergie-A     | 100% x Qhli                   | kein Grenzwert                          | Grenzwert MuKEn 2014 aber mit SIA 380/1:2016 Werte<br>Schwimmbad nicht erlaubt                                                   |  |  |
|        | Vorher         | Minergie / - A | Nicht zutreffend              | Nicht zutreffend                        |                                                                                                    |  |  |
|        | Vorher         | Minergie P     | Nicht zutreffend              | Nicht zutreffend                        |                                                                                                    |  |  |
| A      | В              | c              | Neubau                        | Umbau (vor 2000)                        | Kommentar                                                                                                    |  |  |
| 2009   | 2019-2020      | Minergie / - A | Wie A 2016 mit The            | Wie A 2016 mit ThB                      | Wie A 2016 mit ThB                                                                                                    |  |  |
|        | 2019-2020      | Minergie P     | Wie A 2016 mit ThB            | Wie A 2016 mit ThB                      | Wie A 2016 mit ThB                                                                                                    |  |  |
|        | 2017/2018      | Minergie       | 100% (=Qhli)                  | kein Grenzwert<br>außer Schwimmbad 100% | Grenzwert MuKEn 2014                                                                                                    |  |  |
|        | 2017/2018      | Minergie-P     | 70% x Qhli                    | 90% x Qhli                              | Grenzwert MuKEn 2014, außer Schwimmbad                                                                                           |  |  |
|        | 2017/2018      | Minergie-A     | 100% (=Qhli)                  | kein Grenzwert                          | Grenzwert MuKEn 2014, außer Schwimmbad                                                                                           |  |  |
|        | Vorher         | Minergie / - A | 90% x Qhli                    | kein Grenzwert                          |                                                                                                    |  |  |
|        | Vorher         | Minergie P     | 60% x Qhli                    | 80% x Qhli                              |                                                                                                    |  |  |

Minergie 2018 gemäß SIA380/1:2016 wird zwischen Lesosai 2019 Build 1408 und Build 1414 falsch berechnet

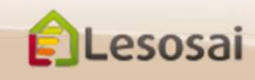

Zertifizierung, Energie- und Ökobilanzen von Gebäuden

### Einführung

Seit August 2016 integriert Lesosai die Anforderungen der **MuKEn 2014**, welche als Basis für die Berechnungen bei **Minergie 2018** dienen.

Folgende Berechnungen können gemacht werden:

- 1. Berechnung von Q<sub>h</sub>, Q<sub>hli</sub> und Q<sub>h,eff</sub> in kWh/m<sup>2</sup> und der Heizkesselleistung nach SIA384.201 und SIA384/3
- 2. Ausfüllen des Formulars EN101b und Export als Excel-Tabelle
- 3. Berechnung des Luftvolumenstroms
- 4. Berechnung des Elektrizitätsbedarfs der Lüftung und Beleuchtung nach SIA380/4 und SIA387/4
- 5. Berechnung des Elektrizitätsbedarfs der Klimatisierung und Befeuchtung nach SIA382/2 und SIA2044
- Ausfüllen der Formulare EN-1a, EN-2b, EN-102b und Checkliste Wärmebrücken

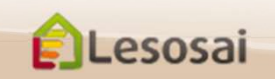

#### Einführung

Minergie 2020 auf der SIA380/1:2016 und MuKEn 2014 rev. 2018. Aufpassen, nehmen Sie dem Gute Minergie Excel file:

Ein Minergie 2020 Projekt in Lesosai ist fast gleich als Minergie 2019.

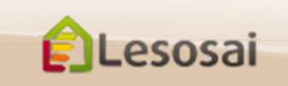

Zertifizierung, Energie- und Ökobilanzen von Gebäuden

### 1) Berechnung von $Q_h$ , $Q_{hli}$ und $Q_{h,eff}$ in kWh/m<sup>2</sup> und der Heizkesselleistung

| MUKEN 2014: Datei Va | ianten Resultate Werkzeuge Optioner                                                                                           | n Ansicht Lizenzverwaltung ?                                                                                                    | 🛦 🖧 🐼 🔚 👞                                                                                                    | Esosa                                                                                                    | ii 2017  |
|----------------------|----------------------------------------------------------------------------------------------------|----------------------------------------------------------------------------------------------------|----------------------------------------------------------------------------------------------------|----------------------------------------------------------------------------------------------------|----------|
|                      | st. Mulken 2014<br>Nom/Name Zone<br>Holz-Bois 50+0<br>WXR - CCF 0+40                                                          | dresse Berechnungsoptionen Minergie-P& co<br>Jyp der Arbeiten:<br>「 Unterschiedlich je nach beheizter Zone<br>Neubau                                                                       | DGNB, SNBS   Kommentar   EN-1a / Mulken 2                                                                                                   | 014   EN-2b   Checkliste WB   GEAK Plus   Inventar                                                                      | -        |
|                      | ox - hute sol-40<br>Solar 0+20                                                                                                | Klimadaten<br>Land: Klimastation:<br>[CH ] ] Bern Liebefeld (SIA 200<br>Minimale Temperatur -7.4 [°C] Höhe ü.<br>Mittlere Temperatur 9.2 [°C] Referer<br>Offizielle Wetter ENDK (SIA2028): | 28) T                                                                                                    | ⊂ 5IA380/1 (2007) ← SIA380/1 (2009) ← SIA380/1<br>Anforderung<br>← Grenzwert ← 80%<br>← Zielwert ← MukEn 2008 ← MukEn 2 | 1 (2016) |
|                      |                                                                                                    |                                                                                                    |                                                                                                    |                                                                                                    |          |
| Minergie 2018:       | sultate Werkzeuge Optione<br>Minergie, DGNB, SBNS Mi                                                                          | en Ansicht Lizenzverwaltung<br>inergie® (und                                                                                                    | ?<br>È IIIII 🛦 🖏 🔩                                                                                                    | E 🗸                                                                                                    |          |
| Minergie 2018:       | sultate Werkzeuge Optione<br>Minergie, DGNB, SBNS Mi<br>SIA<br>Minergie, DGNB, SBNS<br>CEN<br>Frankreich                      | en Ansicht Lizenzverwaltung<br>inergie® (und )                                                                                                    | ?<br>Minergie® (und -ECO, DGNB, SNI<br>Minergie-P® (und -ECO)<br>Minergie-A® (und -ECO)                                                     | BS)                                                                                                    |          |
| Minergie 2018:       | SIA<br>Minergie, DGNB, SBNS Mi<br>SIA<br>Minergie, DGNB, SBNS<br>CEN<br>Frankreich<br>Polysun (thermische Sol<br>Photovoltaik | en Ansicht Lizenzverwaltung<br>inergie® (und   )<br>aranlage) stündlich                                                                                                    | ?<br>Minergie® (und -ECO, DGNB, SNI<br>Minergie-P® (und -ECO)<br>Minergie-A® (und -ECO)                                                     | BS)<br>EAK Plus Inventar                                                                                                |          |
| Minergie 2018:       | SIA<br>Minergie, DGNB, SBNS Mi<br>SIA<br>Minergie, DGNB, SBNS<br>CEN<br>Frankreich<br>Polysun (thermische Sol<br>Photovoltaik | en Ansicht Lizenzverwaltung<br>inergie® (und   inergie® tündlich                                                                                                    | ?<br>Minergie® (und -ECO, DGNB, SNI<br>Minergie-P® (und -ECO)<br>Minergie-A® (und -ECO)<br>Minergie-A® (und -ECO)<br>Minergie-A® (und -ECO) | BS)<br>EAK Plus <u>I</u> nventar<br>( SIA380/1 (2009) C SIA380/1 (2                                                     | 2016)    |

# 1) Berechnung von $Q_{\rm h},\,Q_{\rm hli}$ und $Q_{\rm h,eff}$ in kWh/m² und der Heizkesselleistung

Folgende Einstellungen müssen vorgenommen werden: Minergie 2020:

| SIA                                 | >   |                                 |  |
|-------------------------------------|-----|---------------------------------|--|
| Minergie, DGNB, SBNS                | >   | Minergie® (et -ECO, DGNB, SNBS) |  |
| CEN                                 | >   | Minergie-P® (et -ECO)           |  |
| Luxembourg Annuel                   |     | Minergie-A® (et -ECO)           |  |
| France                              | > F |                                 |  |
| Polysun (solaire thermique) horaire |     |                                 |  |
| Photovoltaïque                      |     |                                 |  |
|                                     |     | 1                               |  |

Das Projekt darf nicht mehr als 4 beheizte Zonen enthalten.

ELesosai

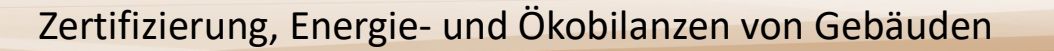

# 1) Berechnung von $\rm Q_h,\,Q_{hli}$ und $\rm Q_{h,eff}$ in kWh/m² und der Heizkesselleistung

Folgende Punkte sind für den SIA380/1 Nachweis wichtig:

Die minimale Menüstruktur umfasst:

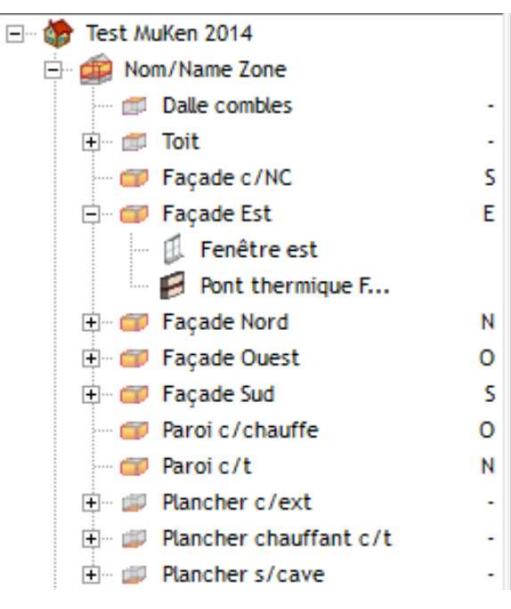

Element "Gebäude":

- Reiter "Adresse": EGID Nummer eingeben (falls unbekannt, mittels Adresse suchen)

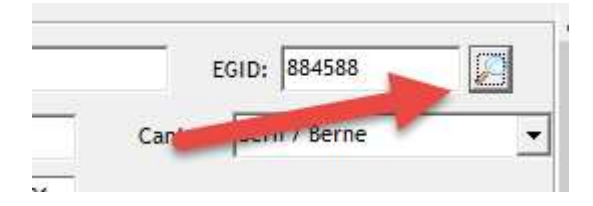

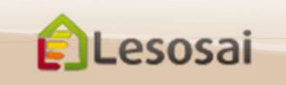

Copyright: E4tech Software

# 1) Berechnung von $\rm Q_h,\, Q_{hli}$ und $\rm Q_{h,eff}$ in kWh/m² und der Heizkesselleistung

Element " Beheizte Zone":

- Reiter "Allgemeine Daten": Luftvolumenstrom eingeben

| emeine Daten Lüftung Volumen und Flächen Wärmeleistung Inventar Lebenszyklusanalyse |                                  |                                     |          |
|-------------------------------------------------------------------------------------|----------------------------------|-------------------------------------|----------|
| Innentemperatur [°C] 20                                                             | MuKEn 2014<br>Mit WW<br>Kühlung: |                                     |          |
| Gebäudekategorie:                                                                   | Keine                            |                                     | <b>_</b> |
| Wohnen MFH 🔹                                                                        | Qe,L                             | [kWh]                               | 14000    |
| Regulierung der Heizung:                                                            | Qe,K                             | [kWh]                               | 0        |
| Referenzraum-Temperaturregelung (90% / 1°K)                                         | Qe,B                             | [kWh]                               | 0        |
|                                                                                     | V*/AE [(r                        | m <sup>3</sup> /h)/m <sup>2</sup> ] | 0.35     |

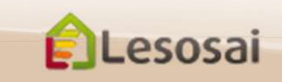

# 1) Berechnung von $Q_h$ , $Q_{hli}$ und $Q_{h,eff}$ in kWh/m<sup>2</sup> und der Heizkesselleistung MuKEn 2014 und Minergie 2018

Sie erhalten folgende Resultate:

Q<sub>h</sub>, Q<sub>hli</sub> und Q<sub>h,eff</sub> in der Wärmebilanzgrafik (Sankey-Diagramm) und im Bericht:

| · · · · · · · · · · · · · · · · · · ·       | ······        |                                                     |                      |                            |
|---------------------------------------------|---------------|-----------------------------------------------------|----------------------|----------------------------|
| MuKEn 2014:                                 | 21.6 [kWh/m²] | Grenzwert Heizwärmebedarf :                         | Q <sub>h,li</sub> :  | 21.6 [kWh/m <sup>2</sup> ] |
| Heizwärme-                                  | 18.5 [kWh/m²] | Heizwärmebedarf :                                   | Q <sub>h</sub> :     | 18.5 [kWh/m <sup>2</sup> ] |
| Degan:                                      |               | Anforderungen:                                      |                      | erfüllt                    |
| Heizwärmebedarf Qh:<br>(mit Lüftungsanlage) | 10.8 [k₩h/m²] | Effektiver Heizwärmebedarf (berechnet mit Vth/Ae) : | Q <sub>h,eff</sub> : | 10.8 [kWh/m <sup>2</sup> ] |
| 1                                           | 1             |                                                     |                      |                            |

Die Heizkesselleistung nach SIA384/3 im Bericht (Grenzwert):

#### 0.1 Heizkesselleistung nach SIA384/3

| Thermische Zone | Gebäudekategorie | Tint<br>[°C] | Text<br>[°C] | Tavg<br>[°C] | Stunden<br>[h] | Φ1<br>[W/m <sup>2</sup> ] | P <sub>h,li</sub><br>[W/m²] |
|-----------------|------------------|--------------|--------------|--------------|----------------|---------------------------|-----------------------------|
| Nom/Name Zone   | MFH              | 20.0         | -7.4         | 7.9          | 7987.0         | 13.5                      | 25.0                        |
|                 |                  | •            |              |              |                | 13.5                      |                             |

1: nach SIA384/3

Für die Heizkesselleistung nach SIA384.201 ist das Kapitel "Kesselleistung" in der Lesosai Hilfe zu lesen.

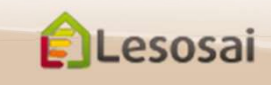

Copyright: E4tech Software

## 1) Berechnung von $Q_h$ , $Q_{hli}$ und $Q_{h,eff}$ und der Heizkesselleistung für MuKEn rev. 2018 und Minergie 2019

Die Resultate sind die SIA380/1:2016 Sankey und Bericht.

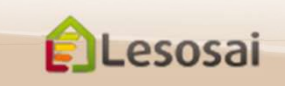

#### 2) Formular EN101b ausfüllen

Element "Gebäude": Zusätzlich zu den Daten nach SIA380/1 können unter dem Reiter "EN-1a / MuKEn 2014" folgende Daten angegeben werden:

| dresse Be <u>r</u> echnung | soptionen   Minergie-P® -ECO®, DGNB, SNBS   Kommentar   EN-1a / MuKen 2014 | EN-2 |
|----------------------------|----------------------------------------------------------------------------|------|
| Von den Anforde            | rungen an den Höchstanteil befreiter Anbau (Erweiterung, Aufstockung)      |      |
| Adresse in Berich E        | IN-1a, EN-2b und MuKEN 2014 sind die gleich                                |      |
| GebNr.:                    | 1225                                                                       |      |
| Nachweisprüfung            | g/Private Kontrolle:                                                       |      |
| Name:                      | XXX                                                                        |      |
| Adresse :                  | Ch- de l'y                                                                 |      |
| Sachbearbeiter             | 222                                                                        |      |
| Tel:                       | 021 331331                                                                 |      |
| Ausführungsko              | ntrolle, gleiche Person                                                    |      |

Element "Beheizte Zone": Eingeben des Aussenluftvolumenstroms und des Elektrizitätsbedarfs für die Lüftung (3) und des Elektrizitätsbedarfs für

die Klimaanlage (4):

Lesosai

| Innentemperatur [°C] 20                      |            | Mit Kiibluns | ww.                                   |       |  |
|----------------------------------------------|------------|--------------|---------------------------------------|-------|--|
| Wärmekapazität [kJ/m²K]<br>Gebäudekategorie: | 500        | Keine        |                                       | •     |  |
| Wohnen MFH                                   |            | ▼ Qe,L       | [kWh]                                 | 14000 |  |
| Regulierung der Heizung:                     |            | Qe,K         | [kWh]                                 | 0     |  |
| Referenzraum-Temperaturregelung (            | 90% / 1°K) | ▼ Qe,B       | [kWh]                                 | 0     |  |
|                                              |            | V'/AE        | [(m <sup>3</sup> /h)/m <sup>2</sup> ] | 0.35  |  |

#### 2) Formular EN101b ausfüllen

Die minimale Menüstruktur umfasst: SIA380/1 + HVAC + Thermische Solaranlage

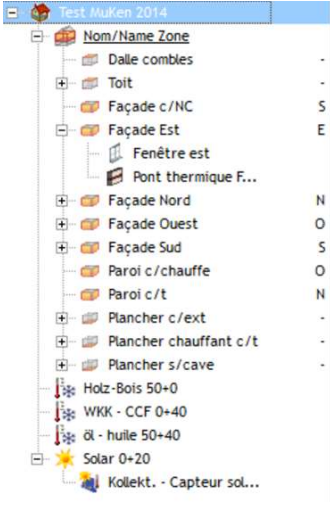

Für die technischen Installationen muss der Deckungsgrad 100 % betragen (oder 0 % falls nur der SIA380/1 Bericht ausgefüllt wird):

| Projekt [ Bepot ] | Morec 2014 - ENIOL (opt.)       Morec 2014 - ENIOL (opt.)       Marrier       Historeurung       Mutzungsgrad       [-]       0.75       Max: 0.9       Deckungsgrad:       Heizung       [1]       50       ww       [1] | Projekt Depot       | ✓ Solar 0-20(Kollekt Capteur solaire         Algemeine Daten       Verschattung         ✓ WW       T Helzung         Anzahl Elem.       1         Absorberfläche       [m2]       50.0         Netto-Ertrag Absorberfläche       [kWh/m2]       0.0         Deckungsgrad:       Herzung       [N]       0.0         WW       [N]       10.0 | ви<br>1114-0-1-С Өннө сай |
|-------------------|----------------------------------------------------------------------------------------------------|---------------------|----------------------------------------------------------------------------------------------------|---------------------------|
| Lesosai           | Zertifizierung, Ener                                                                                                    | gie- und Ökobilanze | en von Gebäuden                                                                                                    | 13                        |

### 2) Formular EN101b ausfüllen

#### Das Formular kann nun wie folgt erhalten werden:

| rt des Berichts<br>© Standardbericht C Modelbericht C ECO 2011/13/16                                                                                                    |                                                         |
|----------------------------------------------------------------------------------------------------|---------------------------------------------------------|
| F flatistismular         Kommentarseite         Bautelle         Mit dynamischem U-Wert         Mit Prasenverschiebung         Mit Feuchte         Feuchtigkeit Grafik         © Wirkliche Dicke         © Diffusionsäquivalente Luftschichtdicke         Image: Philose         Image: Philose         Image: Phil |                                                         |
| esosai                                                                                                    | ertifizierung, Energie- und Ökobilanzen von Gebäuden 14 |

### 2) Formular EN101b exportieren

Die Daten des vollständigen Formulars müssen direkt in offizielle Tabellen exportiert werden (Vorsicht bei der Sprachauswahl: Sprache bei Lesosai = Sprache in Excel-Tabelle und die Gute Excel Version)

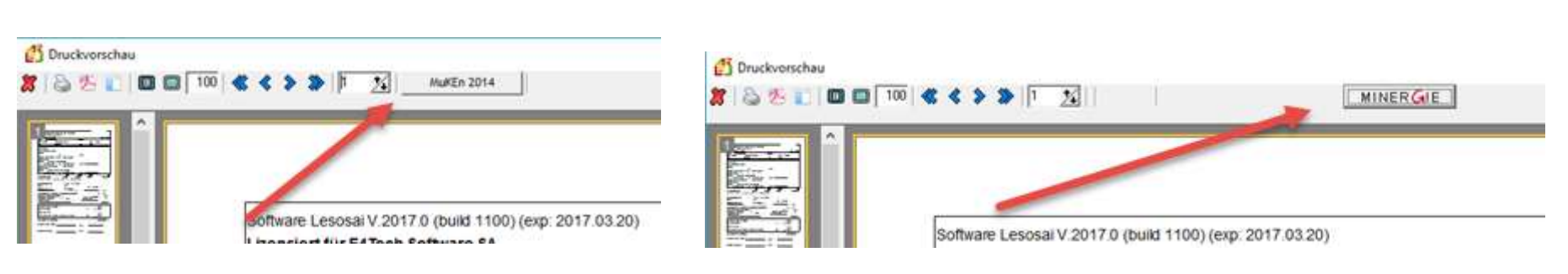

MuKEn 2014:

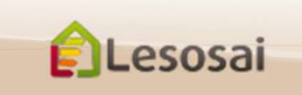

Minergie :

## 3) Berechnung des Luftvolumenstroms und des Elektrizitätsbedarfs der Lüftung nach SIA380/4-382/1

Für einfache Fälle können die Excel-Tabellen von Minergie benutzt werden, ansonsten:

Um die Berechnung durchführen zu können, muss zuvor die Methode "SIA 380/4 – SIA 382/1 Lüftung" gewählt worden sein:

| SIA (CH) 380/4-382/1 Lüftung -             |   | 4                                            |
|--------------------------------------------|---|----------------------------------------------|
| SIA                                        | > | 380/1 Optimierung und Messwert               |
| Minergie, DGNB, SBNS                       | > | 380/1 Nachweis (2007,2009,2016)              |
| CEN                                        | > | 380/4:2006 Beleuchtung                       |
| Frankreich                                 | > | 380/4-382/1 Lüftung                          |
| Polysun (thermische Solaranlage) stündlich |   | 2031:2009 Wärme + Beleuchtung                |
| Photovoltaik                               |   | 2031:2009 Wärme + Beleucht.+ Lüft.           |
|                                            |   | 2031:2009 Stundliche label                   |
|                                            |   | 2044 - 382/2 - 382/1 - 180 (Stündl. )        |
|                                            |   | 180:2014 Sommerüberhitzung (nicht Stundlich) |
|                                            |   | 384.201:2005 Heizleistung                    |
|                                            |   | 387/4:2017 Beleuchtung                       |
|                                            |   | 385/2:2015 WW                                |
| eteo doit être SIA2028 dans                |   |                                              |

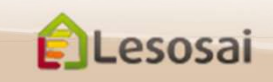

#### Zertifizierung, Energie- und Ökobilanzen von Gebäuden

#### 3) Berechnung des Luftvolumenstroms

Für einfache Fälle können in die Zonen definiert:

| 📁 \Zone 3                                                                               |  |  |        |                                           |    |  |   |   |   |  |  |
|-----------------------------------------------------------------------------------------|--|--|--------|-------------------------------------------|----|--|---|---|---|--|--|
| Allgemeine Daten Lüftung Volumen und Flächen Wärmeleistung Inventar Lebenszyklusanalyse |  |  |        |                                           |    |  |   |   |   |  |  |
| -Standard-Lüftungsanlagen                                                               |  |  |        |                                           |    |  |   |   |   |  |  |
| Kleinanlagen mit Standardwerten                                                         |  |  |        |                                           |    |  |   |   |   |  |  |
| Standard-Lüftungsanlagen                                                                |  |  | Lüftun | Lüftung+WP                                |    |  |   | - | · |  |  |
| Räume mit Zuluft oder Anzahl Personen                                                   |  |  | 5      | 5                                         |    |  |   |   |   |  |  |
| Wärmerückgewinnungs-Wärmetauscher                                                       |  |  | Kreuzs | Kreuzstrom 💌                              |    |  | · |   |   |  |  |
| Ventilatorantrieb mit                                                                   |  |  | AC-Mo  | AC-Motor                                  |    |  | • | · |   |  |  |
| Nenn-Luftvolumenstrom                                                                   |  |  | 210    | [m³/h                                     | 1] |  |   |   |   |  |  |
| Thermish wirksame Aussenluftrate                                                        |  |  | 0.4    | 0.4 [m <sup>3</sup> /(h·m <sup>2</sup> )] |    |  |   |   |   |  |  |
| Strombedarf Lüftung                                                                     |  |  | 3.91   | 3.91 [kWh/m <sup>2</sup> ]                |    |  |   |   |   |  |  |
|                                                                                         |  |  |        |                                           |    |  |   |   |   |  |  |
|                                                                                         |  |  |        |                                           |    |  |   |   |   |  |  |

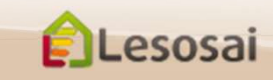

## 3) Berechnung des Luftvolumenstroms nach SIA380/4 – SIA382/1

Die Lokale sind unabhängig von der Hülle, womit sie einfach zu einem SIA380/1 Projekt hinzugefügt werden können. Da die Gesamtfläche der Lokale entscheidend ist, kann die Anzahl der Lokale reduziert werden. Auf der letzten Seite befinden sich die Werte für das EN101b Formular:

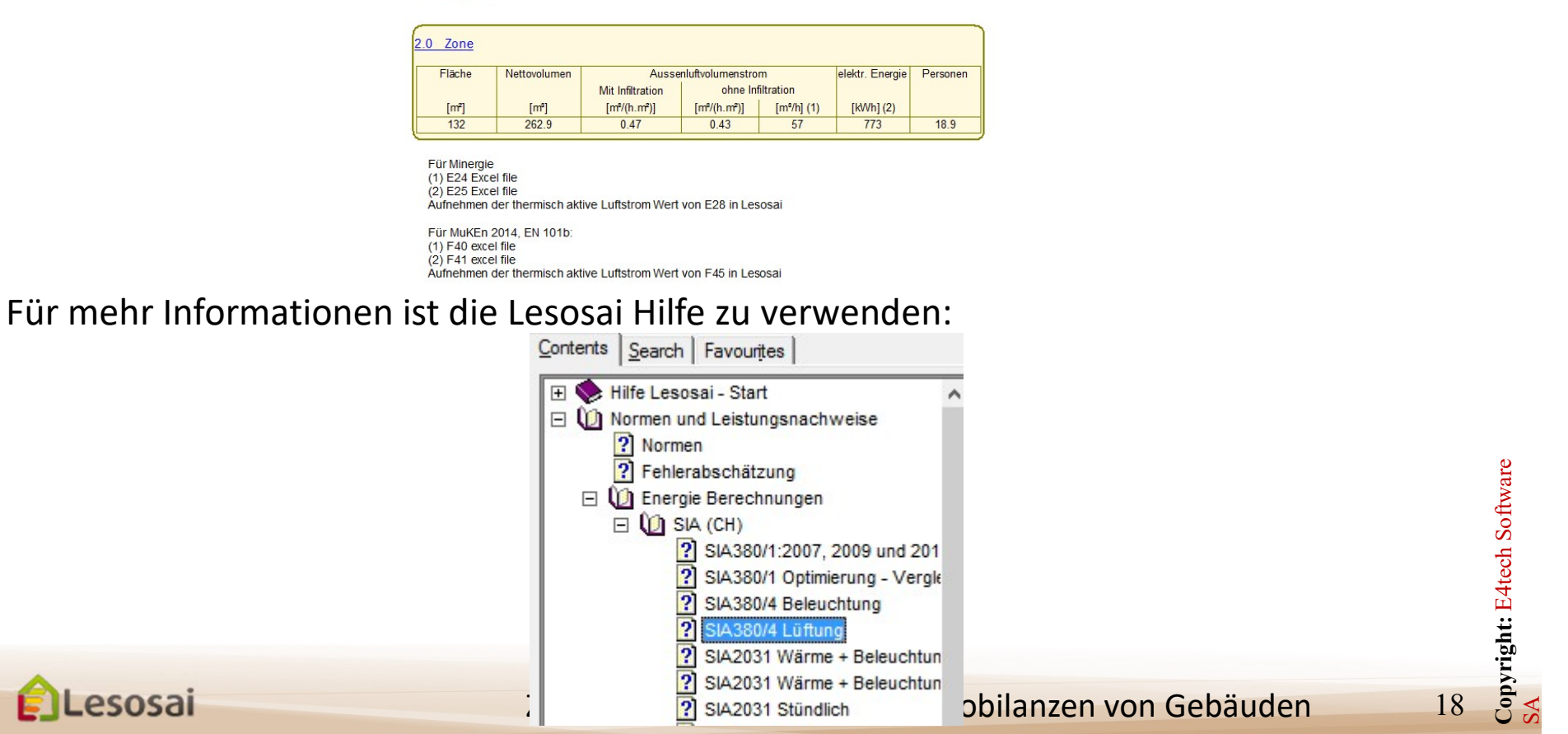

# 4) Berechnung des Elektrizitätsbedarfs der Lüftung und Beleuchtung nach SIA380/4 und SIA387/4

• Berechnung des Elektrizitätsbedarfs der Lüftung nach SIA380/4 :

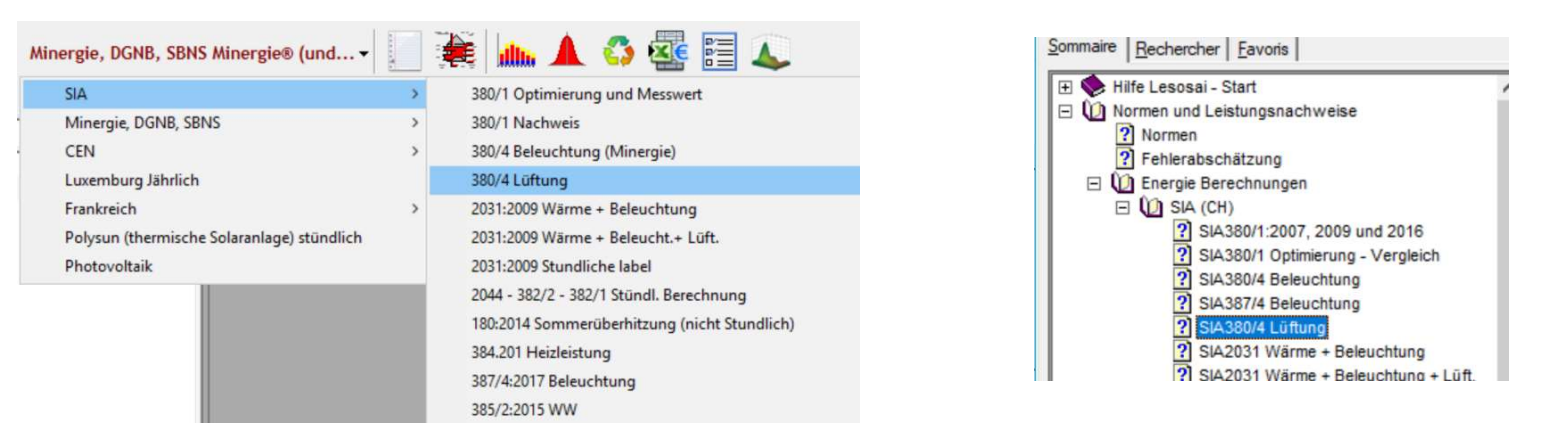

• Berechnung des Elektrizitätsbedarfs Beleuchtung nach SIA380/4 und SIA387/4

| Minergie, DGNB, SBNS Minergie® (und                                                                                           | > | 380/1 Optimierung und Messwert                                                                                                    | Sommane   <u>Rechercher   Pavons</u>       Sector                                                                                                    |    |
|----------------------------------------------------------------------------------------------------|---|----------------------------------------------------------------------------------------------------|----------------------------------------------------------------------------------------------------|----|
| Minergie, DGNB, SBNS<br>CEN<br>Luxemburg Jährlich<br>Frankreich<br>Polysun (thermische Solaranlage) stündlich<br>Photovoltaik | > | 380/1 Nachweis380/4 Beleuchtung (Minergie)380/4 Lüftung2031:2009 Wärme + Beleuchtung2031:2009 Wärme + Beleucht.+ Lüft.2031:2009 Stundliche label2044 - 382/2 - 382/1 Stündl. Berechnung180:2014 Sommerüberhitzung (nicht Stundlich)384.201 Heizleistung387/4:2017 Beleuchtung385/2:2015 WW | <ul> <li>Normen und Leistungsnachweise</li> <li>Normen</li> <li>Fehlerabschätzung</li> <li>Energie Berechnungen</li> <li>SIA (CH)</li> <li>SIA 380/1:2007, 2009 und 2016</li> <li>SIA380/1 Optimierung - Vergleich</li> <li>SIA380/4 Beleuchtung</li> <li>SIA380/4 Lüftung</li> <li>SIA2031 Wärme + Beleuchtung</li> </ul> |    |
| Lesosai                                                                                                    |   | Zertifizierung, Energ                                                                                                    | gie- und Ökobilanzen von Gebäuden                                                                                                    | 19 |

## 5) Berechnung des Elektrizitätsbedarfs der Klimatisierung und Befeuchtung nach SIA382/2 und SIA2044

Falls die Installation über keine Klimaanlage verfügt, muss dieses Kapitel nicht gelesen werden.

Für Berechnungen bezüglich Klimatisierung (4) kann die Lesosai Hilfe angeschaut werden:

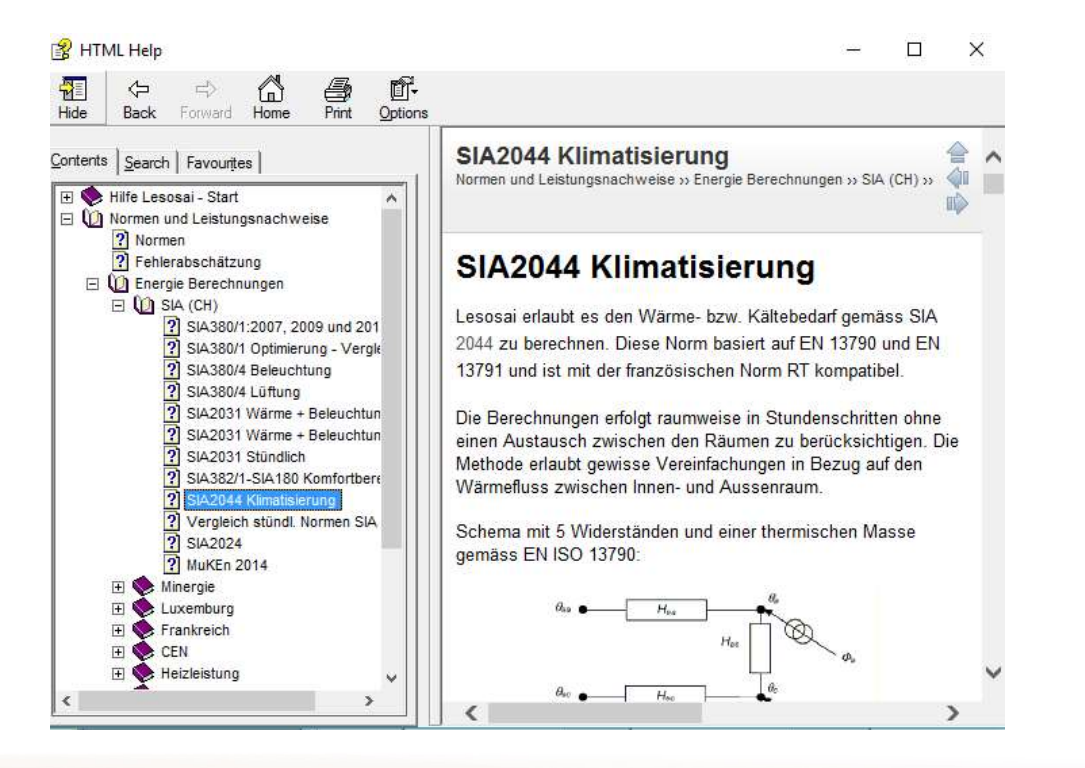

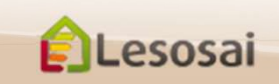

Copyright: E4tech Software

### 4) Ausfüllen der Formulare EN-1a, EN-2b und Checkliste Wärmebrücken

Es ist ebenfalls möglich die Formulare EN-1a, EN-2b und Checkliste Wärmebrücken auszudrucken, indem folgendermassen vorgegangen wird:

| Lesosai 2017.0 (build 1100): C:\Users\for                                                                                                    | dini\Desktop\MuKEnMoPec2014EN101.bld                                                             |                                                                                     | - 0                  |
|----------------------------------------------------------------------------------------------------|--------------------------------------------------------------------------------------------------|-------------------------------------------------------------------------------------|----------------------|
| SIA (CH) 380/1 Na                                                                                                    | chweis -                                                                                         | 4                                                                                   | Esosai               |
| Projekt Depot<br>Projekt Depot<br>Test MuKen 2014<br>Mom/Name Zone<br>Sig Mom/Name Zone<br>Sig WKK - CCF 0+40<br>Sig WKK - CCF 0+40<br>Solar 0+20<br>(*) |                                                                                                  | entar   EN-1a / MuKen 2014   EN-2b   Checkliste W<br>Akten-Nr.<br>Nr: 2<br>PLZ 1006 | B GEAK Plus Inventar |
|                                                                                                    | Bauherrschaft:       Evtl. Bauherrenvertreterin:       Tel.:       Fax:       E-n       Adresse: | naŭ:                                                                                |                      |
|                                                                                                    |                                                                                                  |                                                                                     |                      |
| Lesosai                                                                                                    | Zertifizierung, Energie- u                                                                       | ınd Ökobilanzen von G                                                               | ebäuden              |

### 4) Ausfüllen der Formulare EN-1a, EN-2b und Checkliste Wärmebrücken

Das Formular kann anschliessend wie folgt erhalten werden:

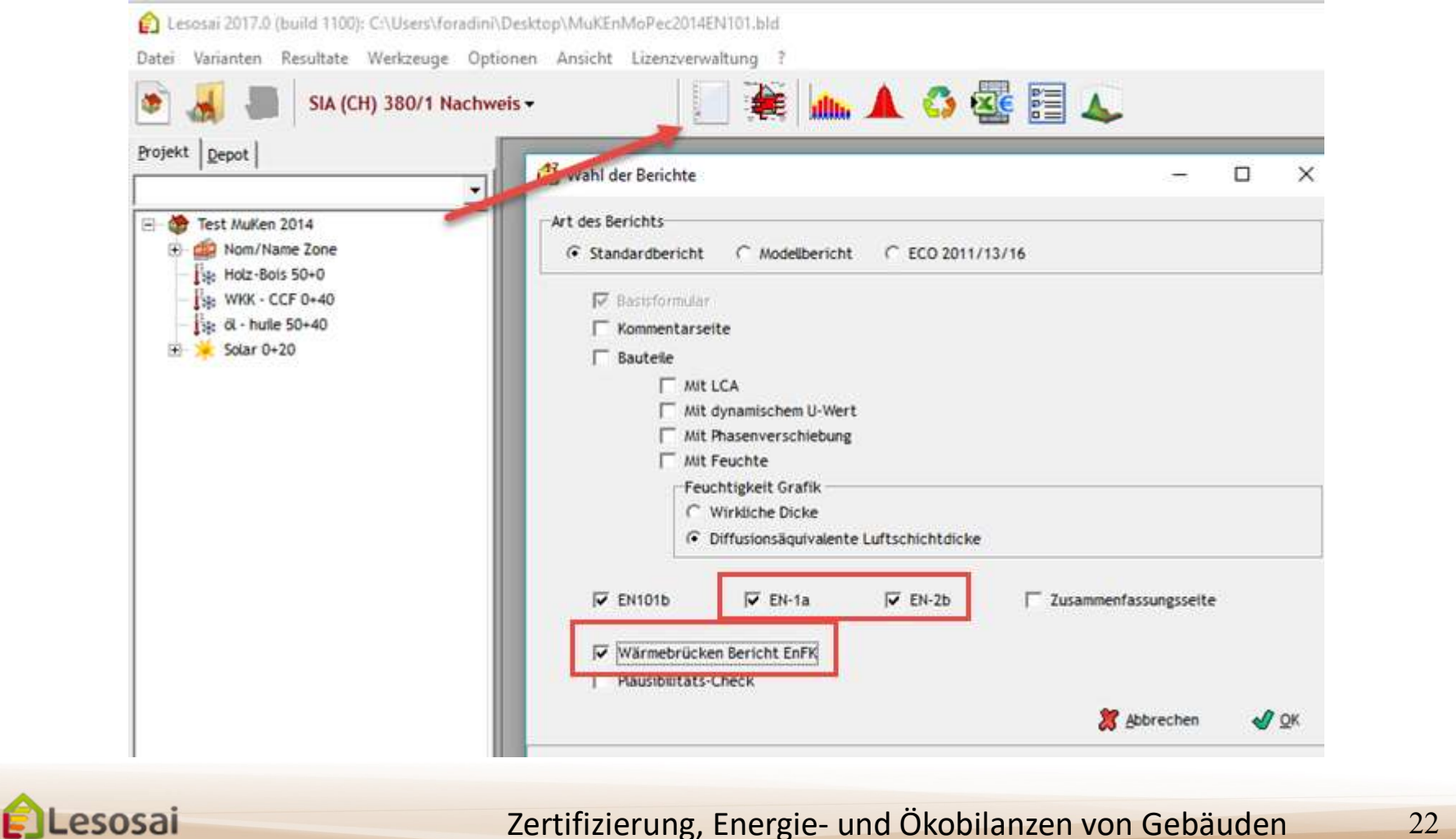

#### Zusätzliche Informationen

Diese Präsentation sollte nicht ermüdend sein, sondern einen Ausblick geben in Bezug auf die Anwendung der MuKEn 2014 in Lesosai. Über die **Hilfe** der Software können präzisere Informationen erhalten werden. Im \bld\exemples Ordner finden sie ein Gebäude (bld) für jede von Lesosai berechnete Norm.

Auf unserer Website finden Sie folgende Infos:

- Über die Module : http://www.lesosai.com/fr/01\_spec.html
- Über die Ausbildungen: http://www.lesosai.com/fr/03\_formation.html
- Über den Preis: http://www.lesosai.com/fr/02\_tarifs.html Herunterladen der Software: http://www.lesosai.com/fr/02\_download.html

Bei Fragen zögern Sie nicht uns zu kontaktieren. (Fragen bezüglich Lesosai):

E4tech Software SA Tel.: +41 21 331 15 79 Email: software@e4tech.com Formation: formation@e4tech.com Für spezifische Fragen bezüglich Anwendung der MuKEn 2014 kontaktieren Sie die Kantonalen Behörden für Energie.

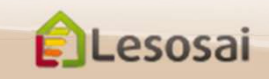